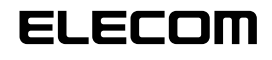

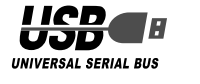

12 ボタン USB ゲームパッド JC-U3212F シリーズ セットアップガイド

# ■はじめに

このたびは 12 ボタン USB ゲームパッド JC-U3212F シリーズをお買い上げいた だき誠にありがとうございます。

本セットアップガイドは、本製品のセットアップについて説明しています。ご使用に なる前に本セットアップガイドをよくお読みになり、正しくセットアップを行ってく ださい。

# ドライバをインストールする

### 本製品をご利用いただくためには、ドライバのインストールが必要です。

### ■ DirectX バージョンの確認

本製品のドライバをインストールするには、バージョン7以上の DirectX が必要で す。次の手順で DirectX のバージョンを確認します。

- Windows<sup>®</sup> 7 をお使いの場合は DirectX11 が、Windows Vista<sup>®</sup>をお使い の場合は DirectX10 がインストールされていますので、バージョンの確認は 必要ありません。「ドライバのインストール」に進んでください。
- 🌗 [スタート]メニューから「ファイル名を指定して実行…」をクリックします。

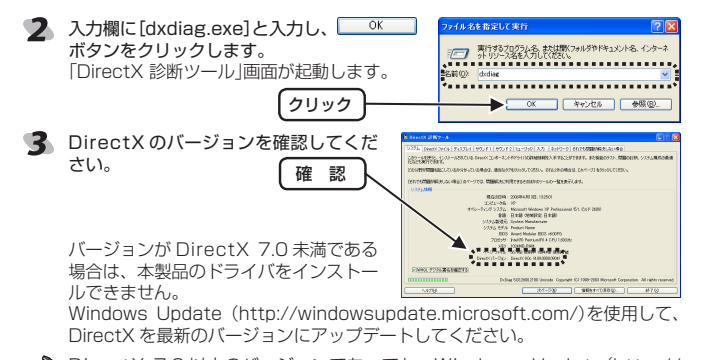

→ DirectX 7.0以上のバージョンであっても、Windows Update(http:// windowsupdate. microsoft.com/)を使用して最新のバージョンにするこ とをおすすめします。

# ■ドライバのインストール

ドライバをインストールする前に、本製品をパソコンに接続すると Windows ・標準のドライバが自動的にインストールされます。この状態でもゲームパッド として動作しますが、設定画面が Windows 標準のものであり、本製品の機能 が十分に利用できません。本マニュアルの指示に従って専用ドライバをインス トールすることをおすすめします。

### ・Windows<sup>®</sup>7/Windows Vista<sup>®</sup>の場合

- 管理者(Administrator)権限を持つユーザアカウントで Windows にログオン しておきます。
- パソコンの CD-ROM ドライブに、本製品付属の CD-ROM を挿入します。 CD-ROM の内容が表示されます。
- ・自動再生画面が表示されたら、「フォルダー 🏼 🎟 127 を開いてファイルを表示」をクリックします。 ・弊社 Web ページからドライバをダウンロー ドした場合は、手順3に進んでセットアッ フォルダーを開いてファイルを表示 -エクスプローラー使用 ププログラムを起動してください。 ・CD-ROM の内容が表示されいないときは、  $[Zq-h]-[JYl_2-q]$  (Windows<sup>®</sup>7  $ct[JYl_2-q-1)$ ) CD-ROM を挿入した CD-ROM ドライブをダブルクリックします。 3 [setup(.exe)]をダブルクリックし
- ます。 セットアッププログラムが起動します。
- → お使いの環境によっては、インストー ルの開始まで時間がかかることがあ ります。お待ちください。

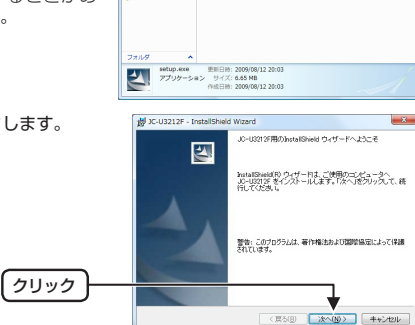

シトロール パネルで自動再生の詳細を表示します

名用 サイズ 1831 第2月-1月の1月の1月、18月1日 1月1日日 - 1月の1日の1月、1月1日日

Setup\_exe Setup Laundher ELECOM

| 5 A22-A00ボタンをクリックします。<br>インストールを開始します。 |                        |
|----------------------------------------|------------------------|
| (クリック)-                                |                        |
| ♪ コーザーアカウント制御画面が表示。                    | *わた堤合は 「はい」(Windows®7) |

ユーザーア 「許可」(Windows Vista®)をクリックします。 💡 ユーザー アカウント制御 -×--ザー アカウント制御

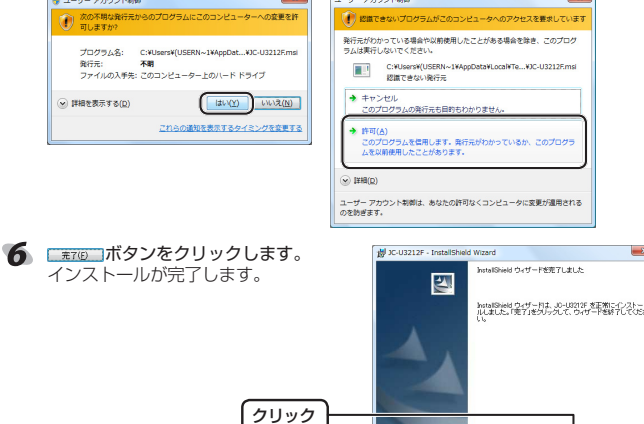

### ・Windows®XP/2000/Me/98の場合

- Windows®XP/2000の場合は、管理者(Administrator)権限を持つユーザア カウントで Windows にログオンしておきます。
- 2 パソコンの CD-ROM ドライブに、本製品付属の CD-ROM を挿入します。

弊社 Web ページからドライバをダウンロードした場合は、手順 S に進んで セットアッププログラムを起動してください。

- 3 Windows<sup>®</sup>XPをお使いの場合は、[スタート]メニューから「マイ コンピュータ」 をクリックします。Windows<sup>®</sup>XP以外をお使いの場合は、デスクトップにあ る「マイ コンピュータ」をダブルクリックします。
- **4** 手順2でCD-ROMを挿入したCD-ROM をダブルクリックします。 CD-ROM の内容が表示されます。 5 [setup]をダブルクリックします。 セットアッププログラムが起動します。 6 たクリックします。 nstallShield(10 ウィザー目ま、ご使用のコンピュータへ D-U2212F をインストールします。「次へ」をフリックして、: Fしてくため、5

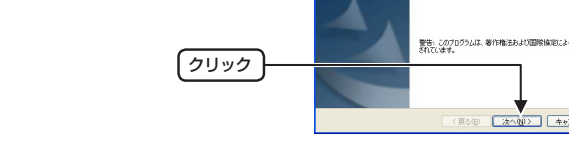

- Interpretation
   Interpretation
   Interpretation
   Interpretation
   Interpretation
   Interpretation
   Interpretation
   Interpretation
   Interpretation
   Interpretation
   Interpretation
   Interpretation
   Interpretation
   Interpretation
   Interpretation
   Interpretation
   Interpretation
   Interpretation
   Interpretation
   Interpretation
   Interpretation
   Interpretation
   Interpretation
   Interpretation
   Interpretation
   Interpretation
   Interpretation
   Interpretation
   Interpretation
   Interpretation
   Interpretation
   Interpretation
   Interpretation
   Interpretation
   Interpretation
   Interpretation
   Interpretation
   Interpretation
   Interpretation
   Interpretation
   Interpretation
   Interpretation
   Interpretation
   Interpretation
   Interpretation
   Interpretation
   Interpretation
   Interpretation
   Interpretation
   Interpretation
   Interpretation
   Interpretation
   Interpretation
   Interpretation
   Interpretation
   Interpretation
   Interpretation
   Interpretation
   Interpretation
   Interpretation
   Interpretation
   Interpretation
   Interpretation
   Interpretation
   Interpretation
   Interpretation
   Interpretation
   Interpretation
   Interpretation
   Interpretation
   Interpretation
   Interpretation
   Interpretation
   Interpretation
   Interpretation
   Interpretation
   Interpretation
   Interpretation
   Interpretation
   Interpretation
   Interpretation
   Interpretation
   Interpretation
   Interpretation
   Interpretation
   Interpretation
   Interpretation
   Interpretation
   Interpretation
   Interpretation
   Interpretation
   Interpretation
   Interpretation
   Interpretation
   Interpretation
   Interpretation
   Interpretation
   Interpretation
   Interpretation
   Interpretation
   Interpretation
   Interpretation
   Interpretation
   Interpretation
   Interpretation
   Interpretation
   Interpretation
   Inte ドライバのインストールを開始します。 インストールの設定を参照したり支更する場合は、「戻る」をクリックしてください。「キ セルルをクリックすると、ウィザードを終了します。
- **クリック** 〈戻る(図) インストール(ダ) キャンセル 8 =====をクリックします。 ドライバのインストールが完了します。 2 stalShield ウィザードは、JO-US212F を正常にインストー しました。「売了」活力リックして、ウィザード包括了してくだ

(クリック)

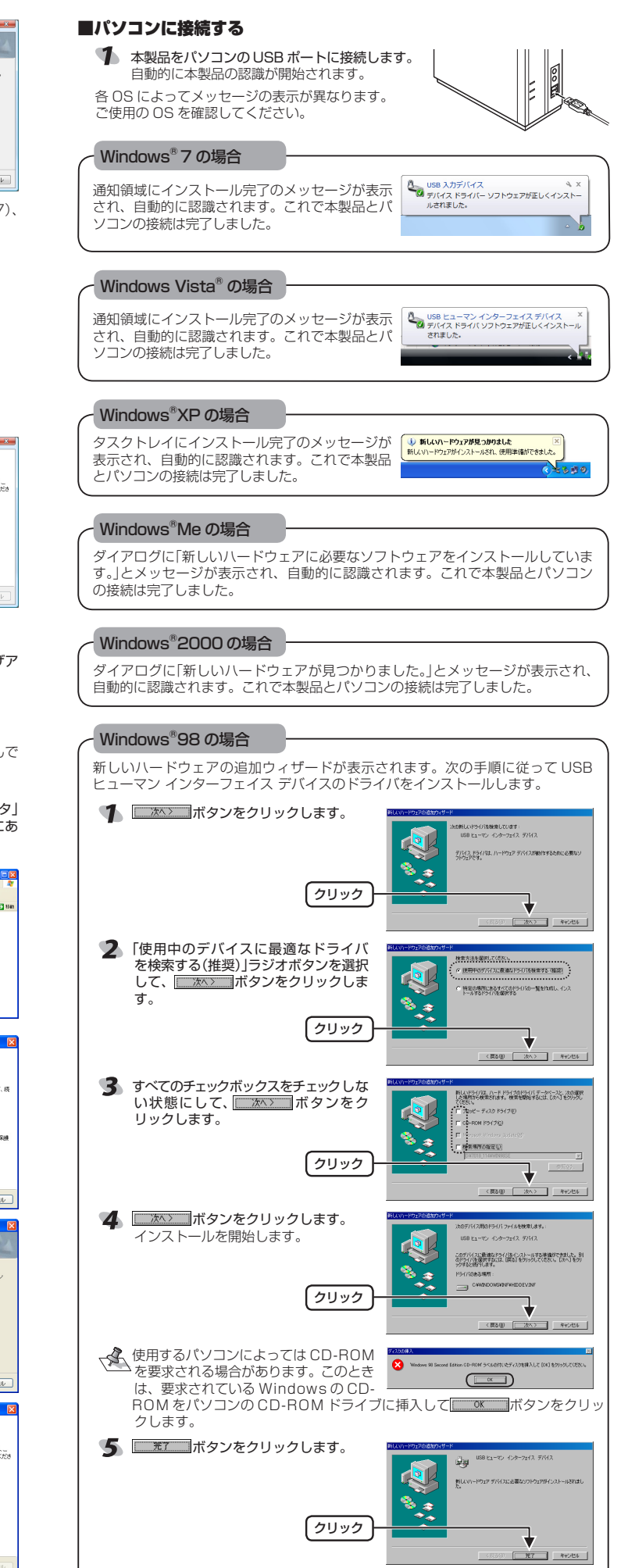

- 1 -

これで本製品とパソコンの接続は完了しました。

- 光7 E

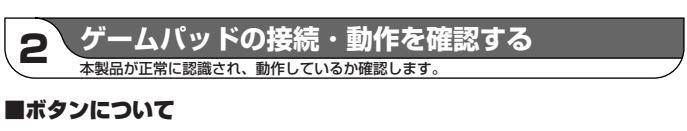

・アナログモード(MODE LED:赤色に点灯)のとき

# 前面

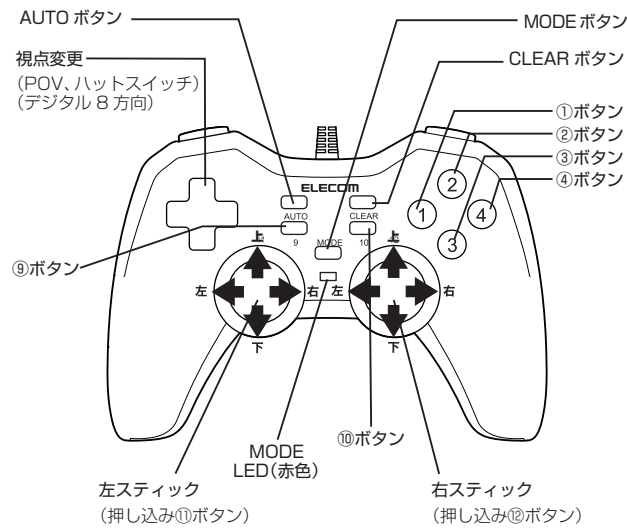

上面

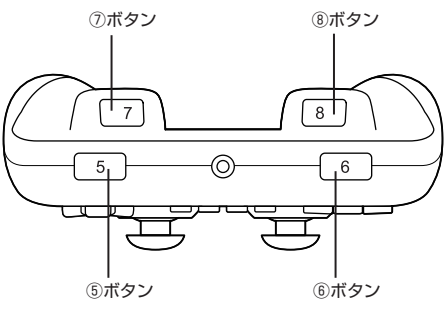

MODE LED が赤色に点灯しているときににアナログモードになり、左右スティッ クがアナログ入力できます。 ①ボタン、②ボタンはスティックを押し込んだときに機能します。

# ・デジタルモード(MODE LED:緑色に点灯)のとき

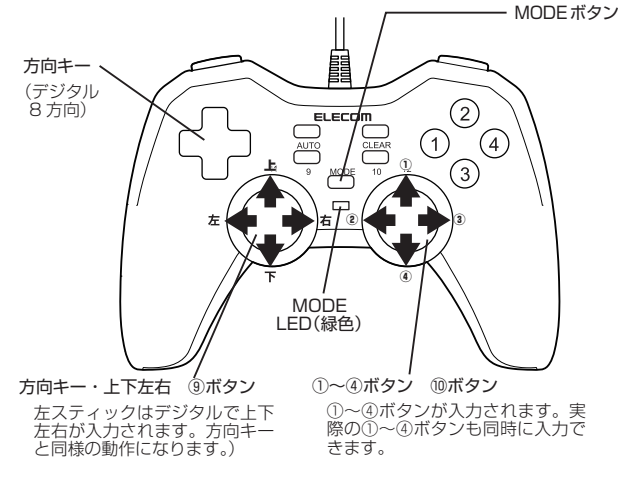

他のボタンはアナログモードと同じです。

### ■連射機能を使う

本製品の①~⑫のボタンに対して個別に連射機能を設定できます。特定のボタンだ け連射を有効にしたり、すべてのボタンに対して連射を有効にすることもできます。 √▲ 連射速度は変更できません。

## 連射を有効にする

AUTO ボタンを押しながら、すぐに連射を有効にしたいボタンを押します。

2 連射を有効にしたいボタンが他にもある場合は、手順 %を繰り返します。

### 連射を解除にする

有効にした連射を解除します。

- CLEAR ボタンを押しながら、連射を解除したいボタンを押します。 連射が解除されます。
- 2 連射を解除したいボタンが他にもある場合は、手順 1 を繰り返します。

# ■コントロールパネルで確認する

各OSによってメッセージの表示が異なります。 ・ご使用の OS を確認してください。

コントロールパネルの「ゲームコントローラ」または「ゲームオブション」画面から本 製品の動きを確認できます。次の手順で「ゲームコントローラ」または「ゲームオブ ション」画面を表示します。

# ・Windows<sup>®</sup>7の場合

【スタート】メニュー→[デバイスとプリンター] の順に選択します。[Generic USB Joystick]を右クリックし、[ゲーム コントローラーの設定]を選択します。 「ゲームコントローラー」画面が表示されます。

### Windows Vista<sup>®</sup>の場合

[スタート]メニュー→[コントロールパネル]の順に選択します。[ハードウェアと サウンド]をクリックし、[ゲーム コントローラ]をクリックします。「ゲームコン トローラ」画面が表示されます。

# Windows<sup>®</sup>XP の場合

[スタート]メニュー→[コントロールパネル]の順に選択します。[プリンタとその 他のハードウェア]をクリックし、[ゲームコントローラ]をクリックします。「ゲー ムコントローラ」画面が表示されます。

#### Windows®Me/2000/98の場合

[スタート]メニュー→[設定]→[コントロールパネル]→[ゲームオプション]の順に 選択します。[ゲームオプション]画面が表示されます。

#### 1ントローラから「JC-U3212F」を選択し て、 \_\_\_\_\_\_ボタンをクリックします。 「JC-U3212Fのプロパティ」画面が表示さ

れます 「JC-U3212Fのプロパティ」が表示されない 場合は、本製品のドライバが正しくインストー ルされていません。「ドライバのインストール」 を参照して、ドライバを正しくインストール してください。

【詳細設定(Q). トラブルシューティング() OK

## 2 [テストパネル]タブでは、各ボタンの動きを確認できます。

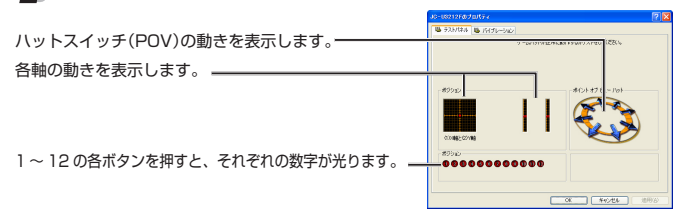

- を右スティックの中心が合わない場合は、「ゲームコントローラ」または「ゲームオブション」画面を閉じ、左右スティックに触れない状態で、本製品をパソコン の USB ポートに接続しなおしてください。
- ③ [バイブレーション]タブでは、振動時間や強さを指定した振動のテストができ

|                     |      | JC | -08212F@プロパティ     |     |       | 1         |
|---------------------|------|----|-------------------|-----|-------|-----------|
| 振動を停止します。           |      |    | 8 92H188 8 H156-5 | ŵ.  |       |           |
| M IN C F IL O S 9 8 |      |    |                   |     |       | _         |
| 振動する時間を設定します。       |      |    |                   |     | 10.%  | 2197      |
|                     |      |    | Hanorast          |     | 6-061 | 1 Section |
| 振動する大きさを設定します。      |      |    |                   |     |       |           |
| MEND OVEC CREDED.   |      |    |                   |     |       |           |
| チェックオスと振動しません       |      |    |                   |     |       |           |
| ノエジノダると抵動しるとれ。      |      |    |                   |     |       | _         |
|                     |      |    |                   |     |       |           |
| 振動させるモーターをクリック      | します。 |    | 28880             | 花桃椒 | 1     | 5/838h    |
|                     |      |    |                   |     |       |           |

- 「JC-U3212Fのプロパティ」画面を閉じます。
- 「ゲームコントローラ」または「ゲームオプション」画面を閉じます。

これでゲームパッドは正常にインストールされました。

これでゲームバットは止席にイノストールとれるした。 ゲーム内で操作できない場合は、そのゲームがゲームパッドに対応しているか、 またゲームパッドを使用するための設定が必要ではないかを、ゲームのマニュ アル等でご確認ください。

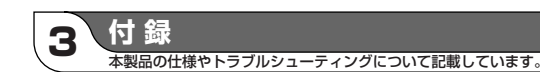

# ■仕様

| 対応機種     |           | USB ポートを装備している、Windows® 7、Vista(~<br>SP2)、XP(~ SP3)、2000(~ SP4)、Me、98<br>が動作する PC/AT 互換機<br>※ 64bit 版 OS には対応していません。 |  |  |  |
|----------|-----------|----------------------------------------------------------------------------------------------------|--|--|--|
| 動作時機能    | アナログモード時: | 4 軸、12 ボタンのゲームパッド(POV 付)                                                                                             |  |  |  |
|          | デジタルモード時: | 2軸、12ボタンのゲームパッド                                                                                                    |  |  |  |
| 振動機能     |           | モータ 2 個                                                                                                    |  |  |  |
| 外形寸法     |           | 約 幅 154mm ×奥行 62mm ×高さ 110mm                                                                                         |  |  |  |
| インターフェース |           | USB                                                                                                    |  |  |  |
| ボタン数     |           | 12                                                                                                    |  |  |  |
| 本体重量     |           | 約 253g                                                                                                    |  |  |  |
| ケーブル長    |           | 約 180cm(コネクタ先端まで)                                                                                                    |  |  |  |

### ■トラブルシューティング

ゲームパッドが正常に動作しない場合は以下の項目をご確認ください。

# DirectX のバージョンを確認してください。

表面に記載されている方法で DirectX のバージョンをご確認ください。

# ゲームパッドが認識されているか確認してください。

「■コントロールパネルで確認する」を参照して、各キーの入力が正しく行われてい るかをご確認ください。

### 別の USB ポートで動作するか確認してください。

別の USB ポートに変更して正常に動作するか確認してください。 正常に動作する場合は、元のUSB ポートに問題がある可能性があります。また、パ ソコンとゲームパッドの間に USB ハブを介して接続している場合は、USB ハブを 使用せず、パソコンの USB ポートに直接ゲームパッドを接続してお試しください。

### ゲームソフトでゲームパッドを使用するための設定を確認してください。

ゲームソフトによっては、あらかじめ設定を行わないとゲームパッドを使用できな い場合があります。ゲームソフトのマニュアル等を確認して、ゲームパッドを使用 できるように設定を行ってください。

### ゲームソフトがゲームパッドに対応しているか確認してください。

ゲームソフトによっては、ゲームパッドに対応していない(キーボード操作しかでき ない)場合があります。

## ■ユーザーサポートについて

【よくあるご質問とその回答】 www.elecom.co.ip/support こちらから「製品 Q&A」をご覧ください。 【お電話・FAX によるお問い合わせ(ナビダイヤル)】 エレコム総合インフォメーションセンター TEL:0570-084-465 FAX:0570-050-012 [受付時間] 9:00~19:00 在由無休

### 12 ボタン USB ゲームパッド JC-U3212F シリーズ セットアップガイド 2010年3月10日 第2版

- •本セットアップガイドの著作権は、エレコム株式会社が保有しています。 •本セットアップガイドの内容の一部または全部を無断で複製/転載することを禁止 させていただきます。
- 本セットアップガイドの内容に関しては、万全を期しておりますが、万一ご不明な
- 点がございましたら、弊社総合インフォメーションセンターまでご連絡願います。
- 本製品の仕様および外観は、製品の改良のため予告なしに変更する場合があります。
- 本製品を使用したことによる他の機器の故障や不具合等につきましては責任を負い かねますのでご了承ください。
- 本製品のうち、戦略物資または役務に該当するものの輸出にあたっては、外為法に
- 基づく輸出または役務取引許可が必要です。 • Microsoft、Windows 及び Windows ロゴは、Microsoft の企業グループの商標
- です。 • その他本セットアップガイドに記載されている会社名・製品名等は、一般に各社の 商標又は登録商標です。